# Effortless MP4 Download from YouTube: A Comprehensive Guide

Discover the ultimate guide for seamlessly downloading <u>MP4 videos</u> <u>YouTube</u>. Learn how to effortlessly convert and save your favourite videos in high quality.

# Why Download YouTube Videos in MP4 Format?

Before we dive into the methods of downloading YouTube videos, it's essential to understand why you might want to choose the MP4 format:

## Compatibility

MP4 is one of the most widely supported video formats across devices and platforms. You can play <u>MP4 videos</u> on smartphones, tablets, computers, and even most modern TVs without any compatibility issues.

## **High Quality**

MP4 offers excellent video quality while keeping file sizes relatively small. This makes it perfect for storing videos without compromising on visual fidelity.

## **Offline Viewing**

Downloading videos in MP4 format allows you to watch your favourite content offline. This is particularly useful when you're travelling or in areas with a weak or no internet connection.

Now that we understand the advantages of downloading <u>YouTube</u> <u>videos in MP4</u>, let's explore the methods to achieve this.

## **Online YouTube Video Downloaders**

Online YouTube video downloaders are one of the easiest and quickest ways to download YouTube videos in MP4 format. Here's how it works:

## Choose a Reliable Online Downloader

There are many online YouTube video downloaders available. Some popular options include 4K Video Downloader, Y2Mate, and SaveFrom.net.

#### Copy the Video URL

Go to the YouTube video you want to download, copy its URL from the address bar of your web browser.

#### Paste the URL

Paste the copied URL into the online downloader's input field.

#### Select MP4 as the Output Format

Most online downloaders allow you to choose the format you want to download. Select MP4 from the available options.

## **Click Download**

After selecting MP4, click the download button to start the download process.

## Save the Video

Once the download is complete, save the video to your desired location on your computer or device.

Online YouTube video downloaders are user-friendly and don't require any software installation. However, be cautious when using online tools, as some may contain ads or ask for unnecessary permissions.

## YouTube Video Download Software

If you prefer a more comprehensive solution for downloading YouTube videos, you can use dedicated video download software. Here's how:

## Choose a Video Download Software

There are several reputable video downloaders available, such as 4K Video Downloader, WinX YouTube Downloader, and ClipGrab. Download and install the software on your computer.

## Copy the Video URL

Visit YouTube, find the video you want to download, and copy its URL.

## Launch the Software

Open the video downloader software you installed.

## Paste the URL

In the software, there should be an option to paste the video URL. Paste the URL you copied from YouTube.

## Select MP4 as the Output Format

Typically, these software programs allow you to choose the output format. Select MP4 from the list.

## Start the Download

Click the download button to start the downloading process.

## **Choose the Download Location**

You may be prompted to select where you want to save the downloaded video. Choose a location on your computer.

## Monitor the Download

The software will show the progress of the download. Once it's complete, the video will be available in MP4 format on your computer.

Using dedicated software provides more control over the download process and often includes additional features like batch downloading and video conversion.

## **Browser Extensions**

Another convenient way to download <u>YouTube videos in MP4</u> format is by using browser extensions. Here's how:

#### Choose a Browser Extension

There are several browser extensions available, depending on your web browser. Some popular options include Video DownloadHelper for Firefox and YouTube Video Downloader for Chrome.

#### Install the Extension

Go to the extension store for your browser and search for the desired YouTube video downloader extension. Click "Add to Chrome" or the equivalent for your browser to install it.

#### Navigate to the Video

Visit YouTube and find the video you want to download.

#### Use the Extension

Once the extension is installed, you'll typically see an icon in your browser's toolbar. Click on it while you're on the YouTube video page.

## **Choose MP4 Format**

The extension will give you options for downloading the video. Select MP4 as the format.

## Start the Download

Click the download button or link provided by the extension to start the download.

## Select the Download Location

You may be asked to choose where you want to save the video on your computer.

Browser extensions are a convenient way to download videos directly from YouTube without the need for additional software. However, be cautious when installing extensions and only use trusted sources.

# **Mobile Apps**

If you prefer downloading YouTube videos on your smartphone or tablet, there are several mobile apps available for both Android and iOS devices. Here's how to use them:

# For Android

# Download a YouTube Video Downloader App

Visit the Google Play Store and search for YouTube video downloaders. Some popular options include TubeMate and Snaptube. Download and install the app.

## Copy the Video URL

Open the YouTube app or website, find the video you want to download, and copy its URL.

## Launch the App

Open the YouTube video downloader app you installed.

## Paste the URL

In the app, there should be an option to paste the video URL. Paste the URL you copied.

## Select MP4 as the Output Format

Most apps allow you to choose the format you want to download. Select MP4.

#### Start the Download

Tap the download button to begin the download process.

## **Choose the Download Location**

You may be prompted to select where you want to save the video on your device.

# For iOS

Downloading YouTube videos directly to your iOS device can be more challenging due to Apple's restrictions. However, you can use apps like Documents by Readdle, which can act as a file manager and downloader. Here's how:

## Install Documents by Readdle

Download and install the Documents app from the App Store.

## Copy the Video URL

Open the YouTube app or website, find the video you want to download, and copy its URL.

## **Open Documents**

Open the Documents app.

## Use the Built-in Browser

Inside Documents, there's a built-in web browser. Use it to visit an online YouTube video

downloader website like Y2Mate.

## Paste the URL and Download

Paste the video URL in the online downloader, select MP4 as the format, and start the download process.

## Save the Video

Once the download is complete, the video will be available in Documents. You can move it to your Camera Roll or another folder on your device.

# YouTube Premium (Paid Option)

If you want an entirely legal way to <u>download YouTube videos in MP4</u> format, you can consider YouTube Premium. Here's how it works:

## Subscribe to YouTube Premium

Sign up for a YouTube Premium subscription. This is a paid service that offers various benefits, including ad-free viewing and offline downloads.

## Find the Video

Once you have a YouTube Premium subscription, you can browse YouTube as usual and find the video you want to download.

## **Download the Video**

On the video page, you'll see a download button. Click it to download the video. You can choose the quality, including MP4.

## **Access Offline Downloads**

The downloaded video will be available in the YouTube app for offline viewing. You can find it in the "Downloads" section of the app.

YouTube Premium is a legitimate way to download YouTube videos in MP4 format and supports the platform's creators by providing revenue through your subscription.

# Legal and Ethical Considerations

Before you start downloading YouTube videos, it's essential to be aware of the legal and ethical aspects of this practice. YouTube's terms of service strictly prohibit the downloading of content without permission from the content owner. While YouTube Premium offers a legal method for offline viewing, other methods may infringe on copyright laws.

Here are some important points to consider:

## **Respect Copyright**

Only download videos that you have the right to download or that are offered for download by the content owner.

## Fair Use

Familiarise yourself with the concept of fair use. Fair use allows limited use of copyrighted material without permission from the copyright owner for purposes like commentary, criticism, news reporting, and education.

## **Personal Use**

Download videos for personal, non-commercial use only. Sharing or distributing downloaded videos may violate copyright laws.

## **Public Domain**

Some videos on YouTube are in the public domain or have a Creative Commons licence that allows downloading and sharing. Make sure to check the video's licensing information.

## YouTube Premium

Consider using YouTube Premium if you want to support content creators and enjoy ad-free and offline viewing legally.

# Conclusion

<u>Downloading YouTube videos in MP4</u> format can be a convenient way to enjoy your favourite content offline or store videos for later use. While there are various methods available, it's essential to choose a method that aligns with your preferences and legal and ethical considerations.

Whether you opt for online downloaders, dedicated software, browser extensions, mobile apps, or YouTube Premium, you can now enjoy YouTube videos in MP4 format on your preferred devices with ease. Remember always to respect copyright and use downloaded content responsibly.